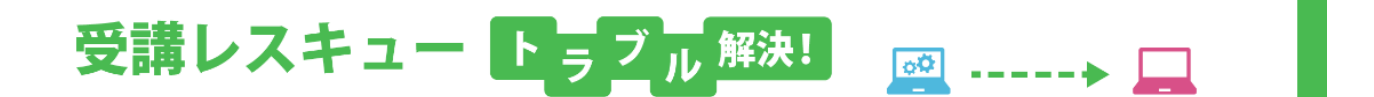

## 【Android】「マイク」で録音ができない

このページでは Android 端末で受講環境チェックを行った際、「マイク」の項目で音声が正常に再生されない場合の解決 方法をご確認いただけます。

- 1. マナーモードになっている場合は解除してください。
- 2. ご利用の端末の音量設定にて「メディア音量」を調節してください。

| ₽ <b>~</b><br>₩∏₩ | 着信音<br>        |
|-------------------|----------------|
| 5                 | x7+7           |
| ٢                 | <i>Р</i> Э – 4 |
| Ŷ                 | ·通話            |
|                   | t t            |

- 3. Bluetooth 等の無線機器をご利用の場合、有線接続への変更をお試しください。
- 4.1~3を試して頂いても改善しない場合は、マイクのアクセス許可設定をご確認ください。

## ■Google Chrome の場合

①ECC オンラインレッスンへ<u>ログイン</u>し、<u>受講環境チェック</u>にて画面右上の三つの点をタップ

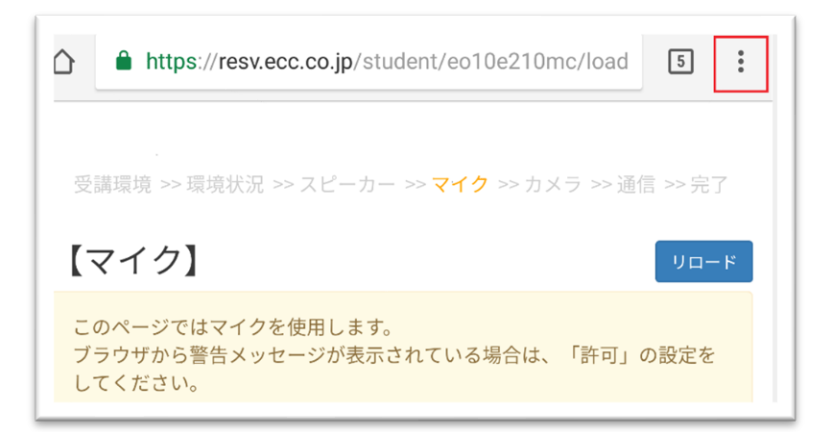

| 履歴          | <ul> <li>← 設定</li> </ul>                                                       |
|-------------|--------------------------------------------------------------------------------|
| ダウンロード      | Chrome にログイン<br>ログインすると、お使いのどのデバイスでも同じブックマーク、履<br>歴、パスワード、その他の設定を利用できるようになります。 |
| 共有          | 基本設定                                                                           |
| ページ内検索      | 検索エンジン<br>Google                                                               |
| ホーム画面に追加    | 自動入力とお支払い                                                                      |
| PC版サイトを見る   | <b>パスワードの保</b> 存<br>オン                                                         |
| 設定          | <b>ホームページ</b><br>オン                                                            |
| ヘルプとフィードバック | 詳細設定<br>プライバシー                                                                 |
|             | ユーザー補助機能                                                                       |
|             | サイトの設定                                                                         |
|             | <b>データセーバー</b><br>オフ                                                           |

③「マイク」の項目を開き、「https://resv.ecc.co.jp」を開く

| ÷ | サイトの設定 ?                | ← マイク                               |
|---|-------------------------|-------------------------------------|
| 1 | すべてのサイト                 | マイク                                 |
| Þ | Cookie<br>許可            | サイトにマイクの使用を許可する前に確認する(推奨)           |
| ) | <b>現在地</b><br>最初に確認する   | ブロック - 1                            |
| M | <b>カメラ</b><br>最初に確認する   | E https://resv.ecc.co.jp<br>埋め込み先:* |
|   | <b>マイク</b><br>最初に確認する   |                                     |
|   | <b>通知</b><br>最初に確認する    |                                     |
|   | Javascript<br>許可        |                                     |
|   | <b>ポップアップ</b><br>ブロック   |                                     |
|   | <b>バックグラウンド同期</b><br>許可 |                                     |
|   | メディア                    |                                     |

## ④「消去してリセット」を実行

| ← サイトの設定               | ? |
|------------------------|---|
| サイト                    |   |
| https://resv.ecc.co.jp |   |
| 権限                     |   |
| マイクへのアクセス<br>ブロック      |   |
| 消去してリセット               |   |
|                        |   |

⑤受講環境チェックに戻って「リロード」を行うと画面にマイクへのアクセス許可が表示されるので「許可」を選択

| 受講環境 >> 環境状況 >> スピーカー >> <b>マイク</b> >> カメラ >> 通信 >> 完了            |  |  |  |  |
|-------------------------------------------------------------------|--|--|--|--|
| 【マイク】                                                             |  |  |  |  |
| このページではマイクを使用します。<br>ブラウザから警告メッセージが表示されている場合は、「許可」の設定を<br>してください。 |  |  |  |  |
| 下記の録音ボタンをクリックし、マイクから録音をお願いします。<br>5秒間録音後、自動で録音された音声が流れてきます。       |  |  |  |  |
| 録音                                                                |  |  |  |  |
| FAQ                                                               |  |  |  |  |
|                                                                   |  |  |  |  |
|                                                                   |  |  |  |  |
|                                                                   |  |  |  |  |
| 🎐 resv.ecc.co.jp がマイクへのアクセスを求めています。 🛛 🗙 🗙                         |  |  |  |  |
| ブロック 許可                                                           |  |  |  |  |

## ■Firefox の場合

①ECC オンラインレッスンヘ<u>ログイン</u>し、受講環境チェックのマイクの項目まで進める ②下記画面が表示されたら「<mark>共有</mark>」を選択し録音テストを行う

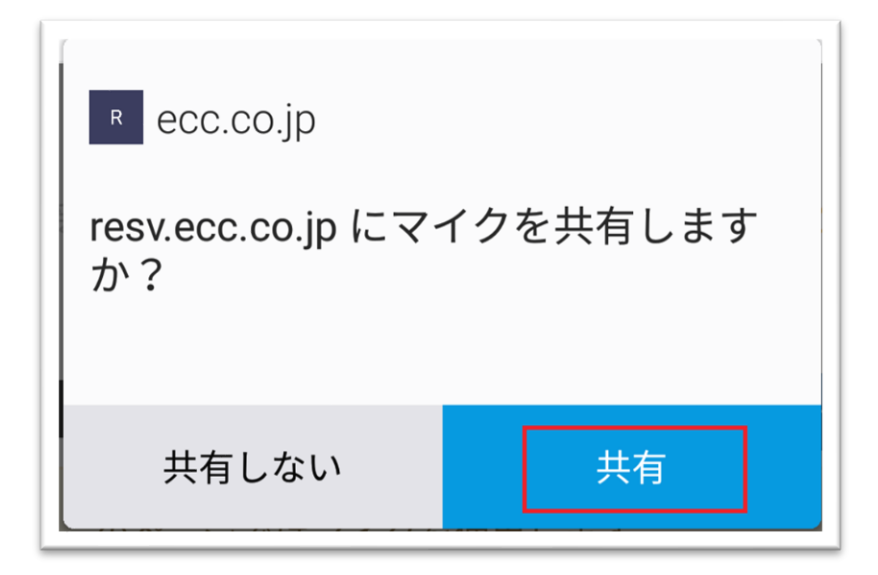

- 5. 上記を試して頂いても改善しない場合は、ご利用の端末の再起動をお試しください。
- 6. 1~5 をお試しいただいても改善されない場合は、お手数ではございますがECCオンラインレッスンまでお問い合わせ いただきますようお願いいたします。

【お問い合わせ】<u>support@online.ecc.co.jp</u>